## 7.C ASIGNAR UNA DIRECCIÓN IP ESTÁTICA

La mayoría de routers domésticos son servidores DHCP, lo que significa que su unidad LaCie CloudBox recibirá automáticamente una dirección IP al conectarse a la red. Si una red no está gestionada mediante DHCP, la unidad LaCie CloudBox usará APIPA (dirección IP privada automática) para asignarse una dirección IP válida en la red existente. En algunos casos, se asignará una dirección IP siguiendo la regla 169.254.xxx.yyy/24.

**Nota acerca de cambiar su dirección IP de forma manual:**Como la mayoría de redes usan direcciones DHCP, LaCie recomienda encarecidamente que **no** ajuste su dirección IP sin ponerse en contacto con su proveedor de Internet.

## ASIGNAR UNA DIRECCIÓN IP ESTÁTICA - DASHBOARD

La página Dashboard Network (Red del Cuadro de instrumentos) es el mejor método para asignar direcciones IP estáticas. Consulte<u>Revisar las configuraciones de red del Cuadro de instrumentos</u> para más información acerca de las direcciones IP estáticas.

## ASIGNAR UNA DIRECCIÓN IP ESTÁTICA - LACIE NETWORK ASSISTANT

- 1. Descargue e instale la última versión de LaCie Network Assitant en su ordenador (consulte <u>Simplificar el</u> <u>acceso local con LaCie Network Assistant</u>)
- 2. Conecte su unidad LaCie CloudBox directamente a un ordenador mediante el cable Ethernet.
- 3. Inicie LaCie Network Assistant:
  - Windows: Seleccione LaCie Network Assistant en Inicio > Programas. Aparecerá un icono de LaCie Network Assistant en la bandeja del sistema y este programa detectará automáticamente la unidad LaCie CloudBox.
  - Mac: Vaya a Go (Ir) > Applications (Aplicaciones) para iniciar LaCie Network Assistant. Aparecerá un icono de LaCie Network Assistant en la barra de menús y este programa detectará automáticamente la unidad LaCie CloudBox.
- Haga clic derecho en el icono de la bandeja del sistema (Windows) o en la barra de menú (Mac) y seleccione
  Open LaCie Network Assistant... (Abrir LaCie Netwok Assitant).
- 5. Haga clic en la ficha **Configuration** (Configuración) y seleccione **Manual** (Manual).
- 6. Asegúrese de introducir una dirección IP compatible con su red. Además, debe incluir la misma subred que las configuraciones de red de su ordenador, de forma que el dispositivo será visible para ese ordenador.

| Interface configuration: | 00:D0:4B:88:56:B6 |
|--------------------------|-------------------|
| OAutom                   | atic (DHCP)       |
| 💽 Manua                  | l:                |
| IP Address:              | 192.168.2.2       |
| Subnet Mask:             | 255.0.0.0         |
| Gateway Address:         | 192.168.2.1       |
| DNS Address:             | 192.168.0.0       |
| WINS Address:            | 0.0.0.0           |
| (Revert Change           | es Apply          |
|                          |                   |

Asignar una IP estática compatible con su red

- 7. Haga clic en **Apply** (Aplicar). Puede que el dispositivo necesite reiniciarse.
- 8. Confirme que la dirección IP estática ha sido asignada y luego desconecte la unidad LaCie CloudBox de su ordenador y conéctela al router de la casa